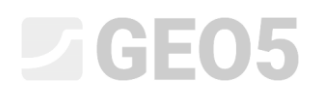

### Výpočet sedání kruhového základu sila

Program: MKP

Soubor: Demo\_manual\_22.gmk

Cílem tohoto manuálu je popsat řešení sedání kruhového základu sila pomocí metody konečných prvků a modulu osová symetrie.

### Zadání úlohy

Určete sednutí kruhového základu sila (tloušťky 0,5 m a průměru 20,0 m) vyvolané jeho celkovým naplněním, tj. přitížením o velikosti q = 150 kPa. Dále stanovte celkové sednutí sila po následném vyprázdnění. Geologický profil včetně parametrů zemin je stejný jako v předchozí úloze (*21. Výpočet sedání terénu od pásového přitížení*). Pro tento případ využijte **osovou symetrii**. Kruhový základ sila je proveden z vyzrálého ŽB třídy C 20/25.

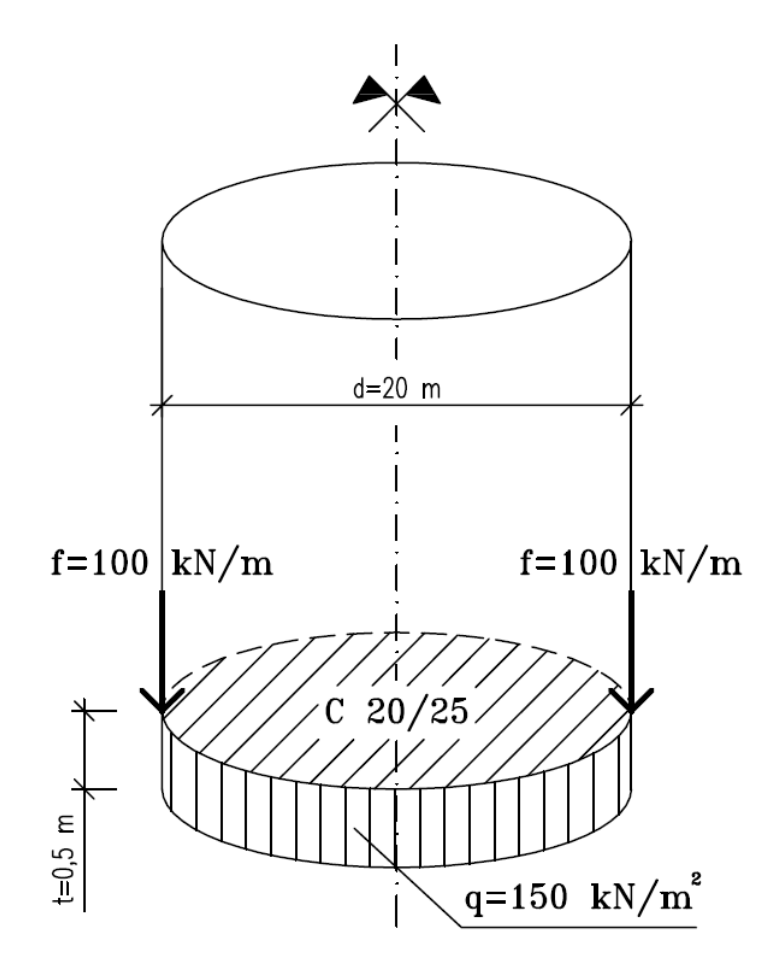

Schéma zadání úlohy – kruhový základ sila z železobetonu

## **GEO5**

Hodnoty celkové svislé deformace, tj. sednutí  $d_z [mm]$  zde budeme uvažovat pouze pro Mohr-Coulombův materiálový model. Porovnání ostatních materiálových modelů s různou hustotou sítě bylo provedeno v předchozí kapitole (*21. Výpočet sedání terénu od pásového přitížení*).

#### Řešení

K výpočtu této úlohy použijeme program GEO 5 – MKP. V následujícím textu postupně popíšeme řešení příkladu po jednotlivých krocích:

- Topologie: nastavení a modelování úlohy (volné body)
- Fáze budování 1: primární geostatická napjatost,
- Fáze budování 2: modelování a zatížení nosníkových prvků, výpočet sedání,
- Fáze budování 3: výpočet sedání terénu (deformace) po odtížení, vnitřní síly.
- Vyhodnocení výsledků: porovnání, závěr.

Poznámka: K výpočtu této úlohy zvolíme postup modelování pomocí nosníkových prvků, kdy základ kruhového sila budeme uvažovat jako ŽB nosník bez přidaných kontaktů. Problematika kontaktních prvků bude více rozebrána v kapitole 24. Numerické řešení pažící konstrukce.

#### Topologie: zadání úlohy

V rámu "Nastavení" zvolíme typ úlohy s možností "Osově symetrická". Ostatní údaje ponecháme beze změn.

| — Charakteristiky úlohy ———————————————————————————————————— |                      | — Výpočtové normy ————                      |                                              | — Rozšířené možnosti programu ———                                                                       |  |
|--------------------------------------------------------------|----------------------|---------------------------------------------|----------------------------------------------|----------------------------------------------------------------------------------------------------|--|
| Geometrie úlohy :                                            | Osově symetrická 🗸 👻 | Betonové konstrukce : E                     | EN 1992-1-1 (EC2) 🔹                          | Podrobné parametry generování sítě                                                                      |  |
| Typ výpočtu :                                                | Napjatost 🗾 🗸        | — Výpočet primární napj<br>Způsob výpočtu : | jatosti (1. fáze)<br>Geostatická napjatost 🔻 | <ul> <li>Podrobné parametry zemin</li> <li>Speciální modely zemin</li> <li>Podrobné výsledky</li> </ul> |  |

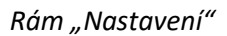

Poznámka: **Osová symetrie** je vhodná pro řešení rotačně souměrných úloh. Tomuto předpokladu musí vyhovovat jak geometrické uspořádání konstrukce, tak i zatížení. Vhodným příkladem je proto řešení této úlohy – kruhového základu sila.

Řešení je vztaženo na 1 rad délky obloku o poloměru x(r). Osa symetrie vždy představuje počátek souřadnice x(r). Smykové složky deformace ve směru rotace lze zanedbat. Vedle složek

napětí a deformace v rovině řezu se uvažuje také vznik obvodové normálové složky napětí a deformace (více viz Help – F1).

V rámu "Rozhraní" nejprve nastavíme nové rozměry světa a poté zadáme souřadnice prvního bodu rozhraní **[10,0]**. Další bod rozhraní (na okraji) program již doplní automaticky.

| 🕝 GEOS 2020 - MKP (Tunel, Proudění, Konsolidace) [Nepojmenovaný.gmk *]                                                                                                    |                            | - 🗆 ×                                                                                                    |
|----------------------------------------------------------------------------------------------------|----------------------------|----------------------------------------------------------------------------------------------------|
| Soubor Úpravy Zadáváni Výstupy Nastaveni Nápověda                                                                                                    |                            |                                                                                                    |
|                                                                                                    |                            |                                                                                                    |
| 0.00       0.00       2.00       3.00       4.00       5.00       6.00       7.00       18.00       18.00       2.00       2.00       2.00       2.00       2.00       2.00       2.00       2.00       2.00       2.00       2.00       2.00       2.00       2.00       2.00       2.00       2.00       2.00       2.00       2.00       2.00       2.00       2.00       2.00       2.00       2.00       2.00       2.00       2.00       2.00       2.00       2.00       2.00       2.00       2.00       2.00       2.00       2.00       2.00       2.00       2.00       2.00       2.00       2.00       2.00       2.00       2.00       2.00       2.00       2.00       2.00       2.00       2.00       2.00       2.00       2.00       2.00       2.00       2.00       2.00       2.00       2.00       2.00       2.00       2.00       2.00       2.00       2.00       2.00       2.00       2.00       2.00       2.00       2.00       2.00       2.00       2.00       2.00       2.00       2.00       2.00       2.00       2.00       2.00       2.00       2.00       2.00       2.00       2.00       2.00       2.00 | 22.00 28.00 28.00 (m)      | Reimy _<br>■ Projekt<br>♦ Nastavení<br>■ Zeminy<br>■ Tuhá tělesa<br>■ Průzení<br>™ Typy kontaků<br>V Volné linie<br>© Zahuštění bodů<br>© Zahuštění linií<br>© Volné zahuštění<br>© Generování stě |
|                                                                                                    |                            | -                                                                                                    |
| Pridat rozhrani                                                                                                    | • Kopirovat                | Winterne                                                                                                    |
| Číslo- Rozhraní                                                                                                    | <ul> <li>verein</li> </ul> | vystupy _                                                                                                    |
| I Kozhrani I                                                                                                    | P cery 20 profil           | Bozhrapí: 0                                                                                                    |
|                                                                                                    |                            | Celkem: 0                                                                                                    |
|                                                                                                    |                            | 🔠 Seznam obrázků                                                                                                    |
|                                                                                                    | ka "                       |                                                                                                    |
|                                                                                                    | chrár                      |                                                                                                    |
| Kozh                                                                                                    | Geos                       | B₁ Kopírovat pohled                                                                                                    |
|                                                                                                    |                            |                                                                                                    |

Rám "Rozhraní" + dialogové okno "Rozměry světa"

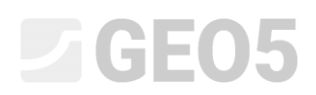

Poté definujeme parametry zemin a přiřadíme je do oblasti rozhraní č. 1. Tuhá tělesa ani typy kontaktů v tomto případě uvažovat nebudeme.

| Přidání nových zemin               |                                               |                              |                               |       | ×                         |
|------------------------------------|-----------------------------------------------|------------------------------|-------------------------------|-------|---------------------------|
| — Identifikace —                   |                                               | - Model Mohr - Coulomb       |                               | - ? - | — Zobrazení ————          |
| Název :                            | Zemina č. 1                                   | Modul odtížení / přitížení : | E <sub>ur</sub> = 45,00 [MPa] |       | Kategorie vzorků :        |
|                                    |                                               | Úhel vnitřního tření :       | φ <sub>ef</sub> = 29,00 [°]   |       | GEO 🗸                     |
| <ul> <li>Materiálový mo</li> </ul> | del ? -                                       | Soudržnost zeminy :          | c <sub>ef</sub> = 8,00 [kPa]  |       | Hledat :                  |
| Materiálový model :                | Mohr - Coulomb 👻                              | Úhel dilatance :             | ψ = 0,00 [°]                  |       | Podkategorie :            |
| — Základní data —                  | ?                                             |                              |                               |       | Zeminy (1 - 16) 👻         |
| Objemová tíha :                    | γ = 19,00 [kN/m <sup>3</sup> ]                |                              |                               |       | Vzorek :                  |
| Modul pružnosti :                  | E = 15,00 [MPa]                               |                              |                               |       | ententententent           |
| Tuhost s hloubkou :                | konstantní 🔹                                  |                              |                               |       | 5.10 p(cžtr)              |
| Poissonovo číslo i                 | 0.25 [ 1                                      |                              |                               |       | Barva :                   |
| - Vztlak                           | 2 - 0,55 [-]                                  |                              |                               |       | -                         |
| Zulan                              | etanologia -                                  |                              |                               |       | Pozadí:                   |
|                                    |                                               |                              |                               |       | automatické 🔹             |
| Obj.tiha sat.zeminy :              | γ <sub>sat</sub> = 21,00 [kN/m <sup>2</sup> ] |                              |                               |       | Sytost <10 - 90> : 50 [%] |
|                                    |                                               |                              |                               |       |                           |
| Zatřiď                             | Vymaž                                         |                              |                               |       | 🕂 Přidej 🗙 Storno         |

Pro generování sítě budeme nejprve uvažovat délku hrany prvků sítě 2,0 m.

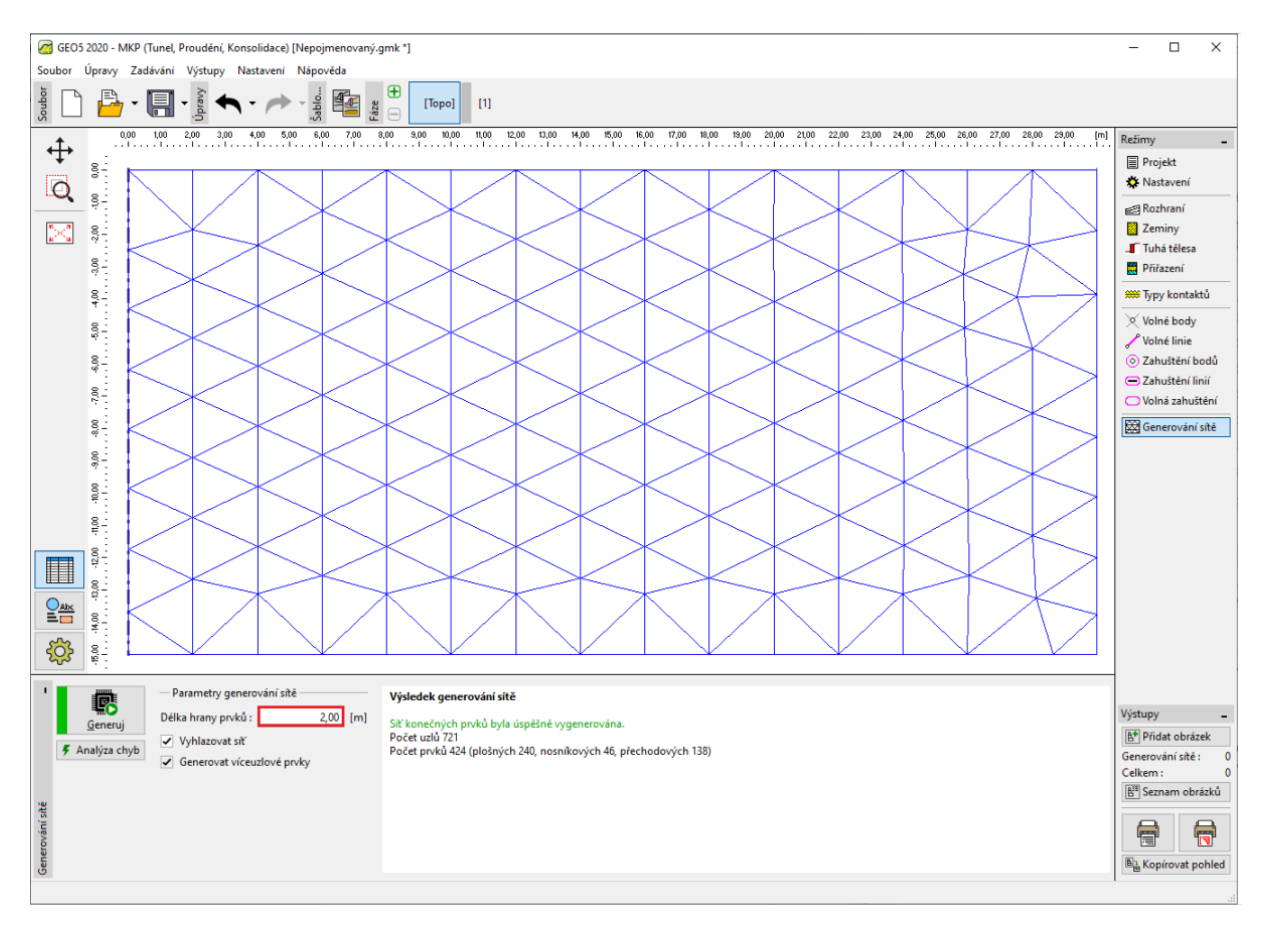

Rám "Generování sítě" – Trojúhelníková síť s délkou hrany prvků 2,0 m

Po vyhlazení a vygenerování sítě jsme došli k závěru, že vzhledem k rozsahu dané úlohy je síť příliš hrubá, a proto upravíme délku hrany prvků sítě na 1,0 m.

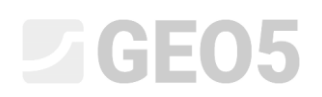

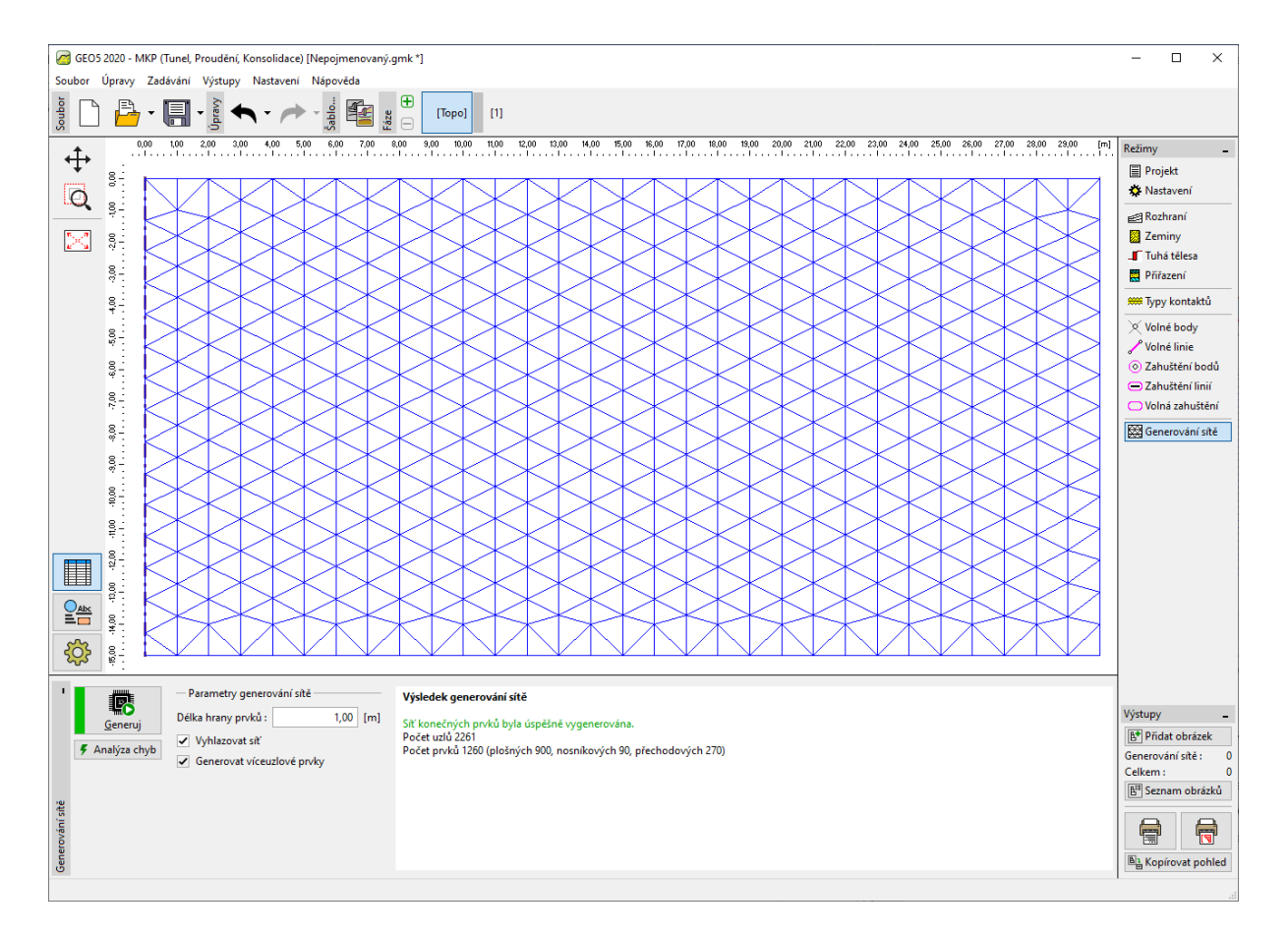

Rám "Generování sítě" – Trojúhelníková síť s délkou hrany prvků 1,0 m

Poznámka: Pro řešenou oblast pod kruhovým základem sila by bylo vhodné provést zahuštění linií, resp. prvků sítě (více viz Help – F1). Tuto funkci podrobněji popíšeme v následující kapitole 23. Namáhání ostění kolektoru.

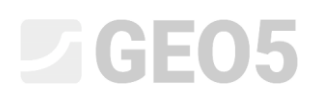

#### Fáze budování 1: primární geostatická napjatost

Po vygenerování sítě KP přepneme do 1. fáze budování a poté provedeme výpočet primární geostatické napjatosti. Nastavení výpočtu ponecháme jako "Standardní" (více viz Help – F1).

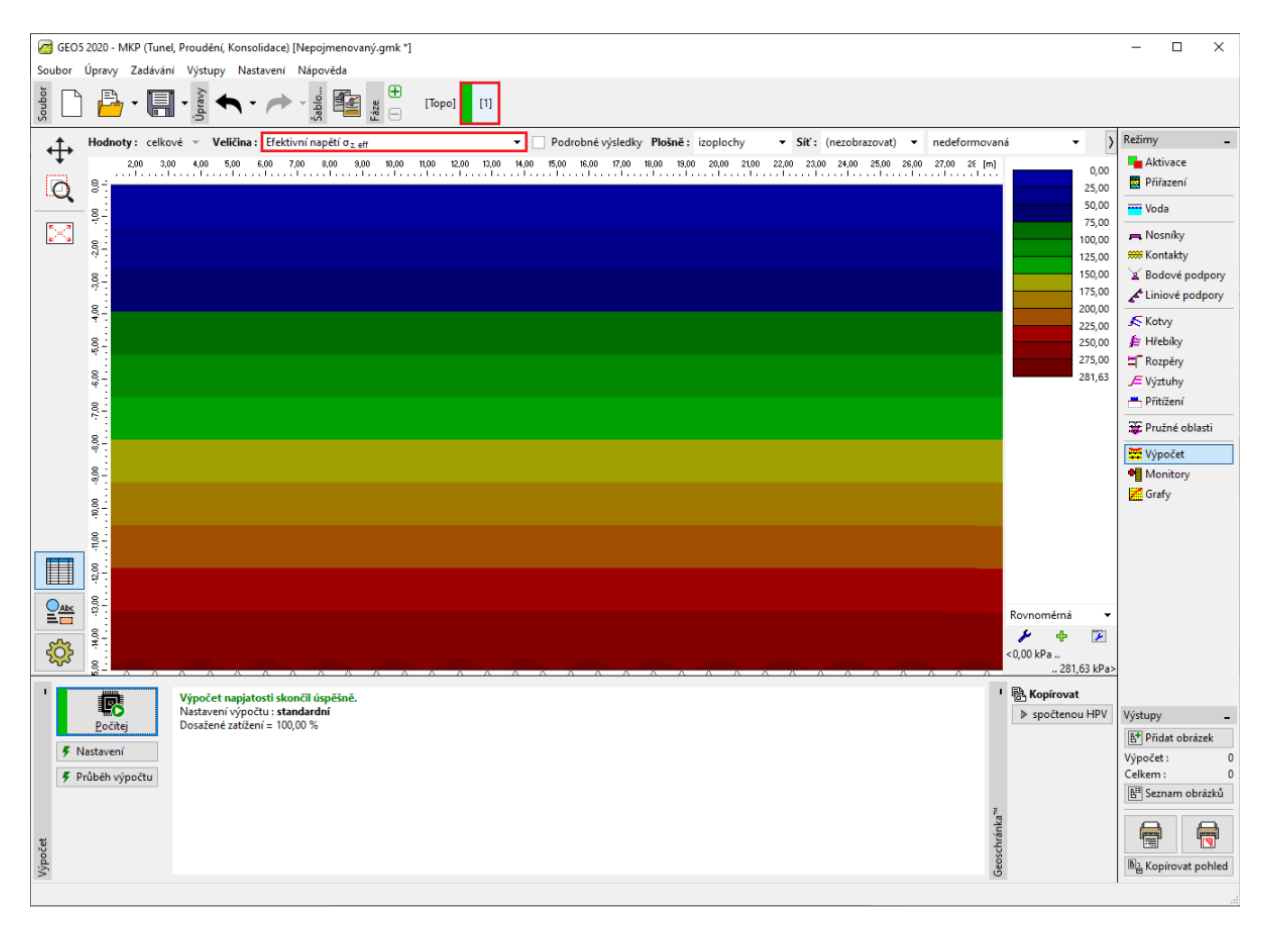

Rám "Výpočet" – Fáze budování 1

### Fáze budování 2: modelování a zatížení nosníkových prvků

V dalším kroku přidáme 2. fázi budování. Poté v rámu "Nosníky" definujeme následující parametry – umístění nosníku, materiál a třída betonu, výšku průřezu (0,5 m) a uložení konců nosníku (více viz Help – F1).

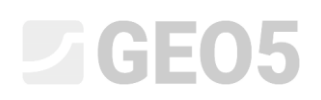

| 🕝 GEOS 2020 - MKP (Tunel, Proudění, Konsolidace) [Nepojmenovaný.gmk.*]                                                                                                    | - 🗆 ×                           |
|----------------------------------------------------------------------------------------------------|---------------------------------|
| Soubor Úpravy Zadávání Výstupy Nastavení Nápověda                                                                                                    |                                 |
|                                                                                                    |                                 |
| ↑. 0.00 100 2.00 3.00 4.00 5.00 5.00 7.00 8.00 10.00 10.00 12.00 10.00 4.00 15.00 8.00 17.00 18.00 18.00 20.00 21.00 22.00 22.00 28.00 22.00 28.00 28  | [m] Režimy _                    |
|                                                                                                    | Aktivace                        |
| Nové nosniky X                                                                                                    |                                 |
| Topologie – – Název –                                                                                                    | Voda                            |
| Reference Section Section Nazev:                                                                                                    | - Nosníky                       |
| Úsek terénu : Úsek terénu č.1 - Uložení                                                                                                    | Kontakty                        |
| 8 Začátek:                                                                                                    | Liniové podpory                 |
| ▼ ID                                                                                                    | Kotvy                           |
| G = 12 - Prárez a materiál                                                                                                    | 🗇 🎾 🏂 Hřebíky                   |
| § : ID. Typ prů/ezu: obdélníková stěna ▼ Typ materiálu: beton ▼                                                                                                    | ⊲  <b>≒</b> Rozpěry             |
| 8 D Wilks mileru: h = 0.50 [m] Nárey: C20/25                                                                                                    | √ Výztuhy                       |
|                                                                                                    |                                 |
| Natariy Viasini                                                                                                    | I Pružné oblasti                |
|                                                                                                    | Výpočet                         |
| 8:12                                                                                                    | Monitory                        |
| l <sub>j</sub> = 1,04E-02 m <sup>4</sup> /m; A = 5,00E-01 m <sup>2</sup> /m; E = 30000,00 MPa; G = 12500,00 MPa                                                                                                    |                                 |
| F - Kontakty                                                                                                    | 7                               |
| Uvažovat kontakt vlevo Uvažovat kontakt vlevo                                                                                                    |                                 |
| g i P Typ kontaktu:                                                                                                    |                                 |
|                                                                                                    |                                 |
| The second second secon |                                 |
|                                                                                                    |                                 |
| ¹ ♦♂ Pridat graficky ♦∰ Pridat textové                                                                                                    |                                 |
| Číslo - Nosník         Umístění         Ulložení [m]         Uvažovat         Průřez         Materiál         Ko                                                                                                    | ntak Výstupy _                  |
| nový změněný Začátek Konec vlastní tíhu vlevo                                                                                                    | B* Přidat obrázek               |
|                                                                                                    | Celkem : 0                      |
|                                                                                                    | 📳 Seznam obrázků                |
|                                                                                                    |                                 |
| and a second second second second second second second second second second second second second second second                                                                                                    |                                 |
|                                                                                                    | B <sup>1</sup> Kopírovat pohled |

Dialogové okno "Nové nosníky" – Fáze budování 2

Následně přejdeme do rámu "Zatížení nosníků", kde zadáme velikost zatížení f = 100 kN/m, které uvažujeme jako tíhu stěn kruhového sila působící na jeho základ.

| GEO5 2020 - MKP (Tunel, Proudění, Konsolidace) [C:\Users\tomas\ | Desktop\22\výsledky jako EN.gmk *]      |                        |                                               | - 🗆 ×               |
|-----------------------------------------------------------------|-----------------------------------------|------------------------|-----------------------------------------------|---------------------|
| Soubor Úpravy Zadávání Výstupy Nastavení Nápověda               |                                         |                        |                                               |                     |
| êg 🗋 💾 - 🔚 - Èg 🔨 - 🥕 - 👷                                       | ₩ [Topo] [1] [2]                        |                        |                                               |                     |
| 1 -4,00 -2,00 0,00 2,00 4,00                                    | 6,00 8,00 10,00 12,00 14,00 16,00 18,00 | 20,00 22,00 24,00 26,0 | 0 28,00 30,00 32,00 34,00                     | [m] Režimy _        |
|                                                                 |                                         |                        |                                               | Aktivace            |
| 6                                                               |                                         |                        |                                               | Přiřazení           |
|                                                                 | xxxxxxxxxxxxxxxxxxxxxxxxxxxxxxxxxxxxxx  |                        |                                               | Voda                |
|                                                                 | Úprava zatížení nosníku                 |                        | ×                                             | R Nosníky           |
|                                                                 | Zatížený nosník ————                    |                        | — 1 7                                         | 🗯 Kontakty          |
| ° ÷ ID                                                          | Umístění : Nosník č. 1                  | •                      |                                               | 🛛 Bodové podpory    |
|                                                                 | - Charakteristiky zatížení              |                        |                                               | 🖍 Liniové podpory   |
| ₹-<br>                                                          | Typ zatížení : osamělá síla             | <b>_</b>               |                                               | Kotvy               |
|                                                                 |                                         |                        | ×                                             | / Hřebíky           |
|                                                                 | Smer zatizeni : kolmo na nosnik         |                        | x                                             | <b>≒</b> Rozpĕry    |
| ÷ 12                                                            | Úhel: α =                               | 0,00 [*]               | ,                                             | 🔎 Výztuhy           |
| 8.                                                              | Působiště : x =                         | 0,00 [m]               |                                               | Přitížení           |
|                                                                 |                                         |                        |                                               | 📇 Zatížení nosníků  |
| 8                                                               | - Velikost zatížení                     |                        |                                               | 🐺 Pružné oblasti    |
|                                                                 | Velikost : f =                          | -100.00 [kN/m]         |                                               | 🗮 Výpočet           |
|                                                                 |                                         | to a red               |                                               | Monitory            |
| 4 · · · · · · · · · · · · · · · · · · ·                         |                                         |                        |                                               | 🔀 Grafy             |
|                                                                 |                                         |                        |                                               |                     |
|                                                                 |                                         | 🖌 OK 🛛 🗙 Storno        |                                               |                     |
|                                                                 |                                         |                        |                                               |                     |
| <u> </u>                                                        |                                         |                        |                                               | _                   |
| 👎 🕐 Přidat graficky 🛛 🕂 🗰 Přidat textově 🛛 🗂 Upravit (č         | íslo 1) Colstranit (číslo 1)            |                        |                                               |                     |
| Číslo Zatížení nosníku Nosník                                   | Typ zatížení Směr zatížení              | Úhel Počátek Délk      | a Velikost                                    | Výstupy _           |
| nové změna                                                      | eramālā sila                            | α.[°] x.[m] I.[m]      | ] f, m, q, q <sub>1</sub> q <sub>2</sub> jedi | notk                |
|                                                                 | Koimo na hosnik                         | -0,00  0,00            | - 100,00 [[KIV/                               | Celkem : 0          |
|                                                                 |                                         |                        |                                               | 📳 Seznam obrázků    |
| sniki                                                           |                                         |                        |                                               |                     |
| р<br>L                                                          |                                         |                        |                                               |                     |
| atiže                                                           |                                         |                        |                                               | Ba Kopírovat pohled |
| N                                                               |                                         |                        |                                               | Bucharter           |

Dialogové okno "Nová zatížení nosníků" – zatížení stěnami na kruhový základ sila

Dále zde zadáme rovnoměrně spojité zatížení o hodnotě  $q = -150 \ kN/m^2$ , které představuje naplnění kruhového sila a působí na jeho dno, resp. vrchní hranu základu.

| GEO5 2020 - MKP (Tunel, Proudění, Konsolidace) [C:\Users\tomas\Desktop\22                                                                                                    | výsledky jako EN.gmk *]                |                              |                   |                        | - 🗆 ×                |
|----------------------------------------------------------------------------------------------------|----------------------------------------|------------------------------|-------------------|------------------------|----------------------|
| Soubor Úpravy Zadáváni Výstupy Nastaveni Nápověda                                                                                                    |                                        |                              |                   |                        |                      |
| gg gg                                                                                                    | Topo] [1] [2]                          |                              |                   |                        |                      |
| . 3 -4,00 -2,00 0,00 2,00 4,00 6,00                                                                                                    | 8,00 10,00 12,00 14,00 16,00 18,00     | 20,00 22,00 24,00            | 26,00 28,00 30,00 | 32,00 34,00 [m]        | Režimy _             |
|                                                                                                    |                                        |                              |                   |                        | 늘 Aktivace           |
| 0                                                                                                    |                                        |                              |                   |                        | 🛃 Přiřazení          |
| 8 <del>.</del>                                                                                                    |                                        |                              |                   |                        | Voda                 |
|                                                                                                    | Nová zatížení nosníků                  |                              | ×                 |                        | 💻 Nosníky            |
| 887                                                                                                    | Zatížený nosník                        |                              |                   |                        | 🗯 Kontakty           |
|                                                                                                    | Umístění : Nosník č. 1                 | •                            | 2                 |                        | 📓 Bodové podpory     |
|                                                                                                    | — Charakteristiky zatížení —           |                              |                   |                        | Liniové podpory      |
|                                                                                                    | Typ zatížení : spojité rovno           | měrné na celý nosník 💌       |                   |                        | Kotvy                |
| 8                                                                                                    | Směr zatížení : kolmo na no            | sník 👻                       |                   |                        | 🚝 Hřebíky            |
| 9 <sup>4</sup>                                                                                                    |                                        | 0.00 (2)                     |                   |                        | Rozpéry     Kíztulu  |
| 8                                                                                                    | oner: α =                              | 0,00 [] \$                   |                   |                        | J vyztuny            |
|                                                                                                    |                                        |                              |                   |                        | 📇 Zatížení nosníků   |
|                                                                                                    |                                        |                              |                   |                        | W. Pružné oblasti    |
|                                                                                                    | - Velikost zatížení                    |                              |                   |                        |                      |
|                                                                                                    | Velikost : q =                         | -150,00 [kN/m <sup>2</sup> ] |                   |                        | Monitory             |
|                                                                                                    |                                        |                              |                   |                        | Grafy                |
| OAIx                                                                                                    |                                        | -h Didai                     | ¥ Stormo          |                        |                      |
|                                                                                                    |                                        | - Princip                    |                   |                        |                      |
|                                                                                                    |                                        |                              |                   |                        |                      |
| ی .<br>ا مرگ Pädat graficky مان المحمد المحمد |                                        |                              |                   |                        |                      |
| Číslo – Zatížení nosniku Nosnik                                                                                                    | Tvp zatížení Směr zatížení             | Úhel Počátek                 | Délka             | Velikost               | Výstupy _            |
| nové změna                                                                                                    |                                        | α[°] x [m]                   | l [m] f, m, q, q1 | q <sub>2</sub> jednotk | Přidat obrázek       |
| 1 Ano Nosník č. 1 osamělá s                                                                                                    | la kolmo na nosnik                     | 0,00 0,00                    | -100,00           | [kN/m]                 | Zatížení nosníků : 0 |
| 2 Ano Nosnik č. 1 spojité rov                                                                                                    | nomérné na cely nosnik kolmo na nosnik | 0,00                         | -150,00           | [kN/m²]                | Celkem : 0           |
| niků                                                                                                    |                                        |                              |                   |                        | - Scenario Brazka    |
| ínos                                                                                                    |                                        |                              |                   |                        |                      |
| ttžer                                                                                                    |                                        |                              |                   |                        | B) Kopirovat poblad  |
| Ň                                                                                                    |                                        |                              |                   |                        | -B Kobilovat boilled |

Dialogové okno "Nová zatížení nosníků" – zatížení kruhového základu naplněním sila

V této fázi budování opět provedeme výpočet a prohlédneme si výsledky pro sednutí  $d_z [mm]$ . Z obrázku plyne, že maximální svislá deformace je 101,7 mm. Pro lepší představu o chování konstrukce si zobrazíme deformovanou síť (tlačítko v horní části obrazovky).

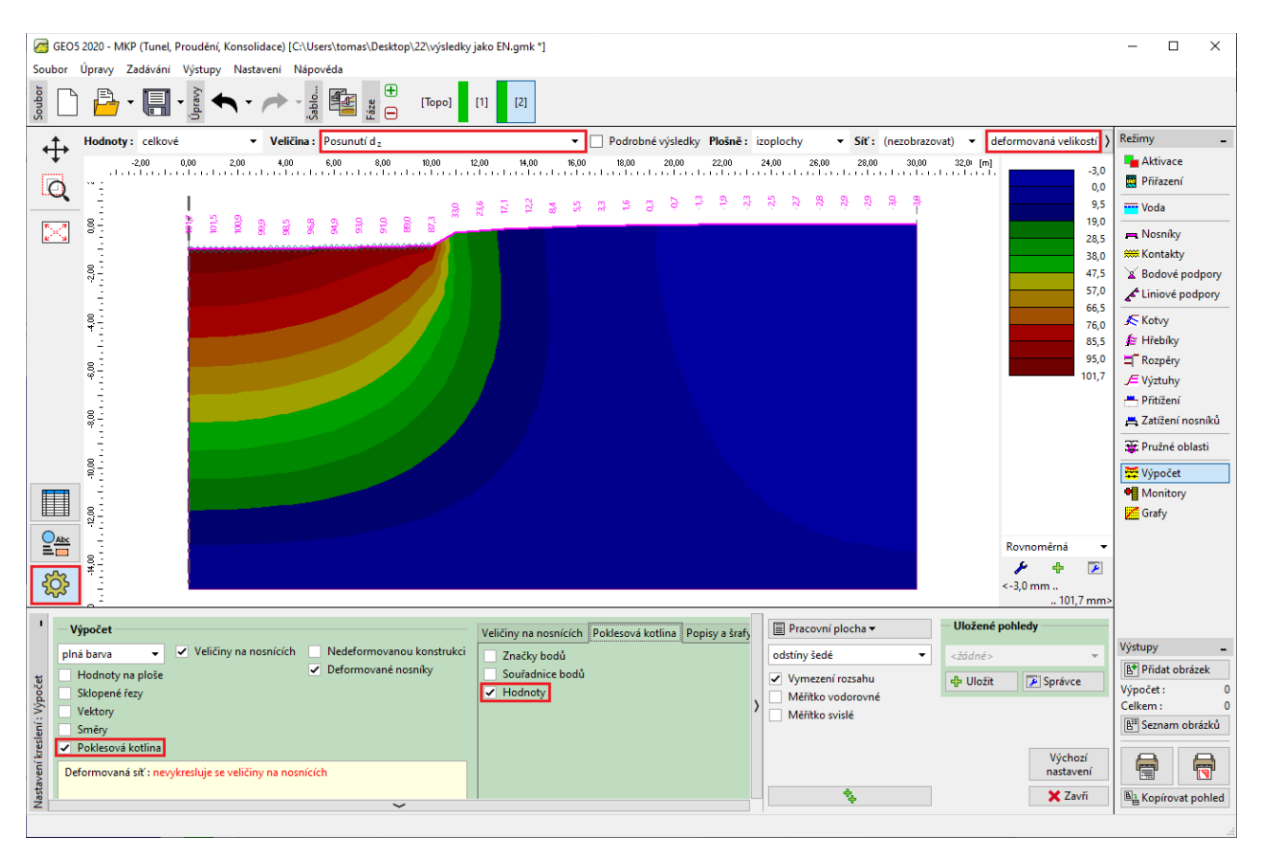

Rám "Výpočet" – Fáze budování 2 (svislá deformace  $d_z$  s poklesovou kotlinou)

Pro vykreslení poklesové kotliny klikneme na tlačítko "Nastavení" a v záložce "Poklesová kotlina" zatrhneme možnosti "Hodnoty" (více viz Help – F1).

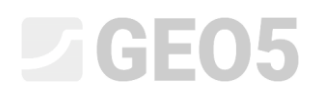

#### Fáze budování 3: sedání terénu po odtížení, vnitřní síly

V dalším kroku přidáme 3. fázi budování. V této fázi budování odstraníme rovnoměrně spojité zatížení. Dále budeme uvažovat pouze zatížení nosníku od stěn kruhového sila, které je stejné jako v předchozí fázi budování, tj.  $f = 100 \ kN/m$ .

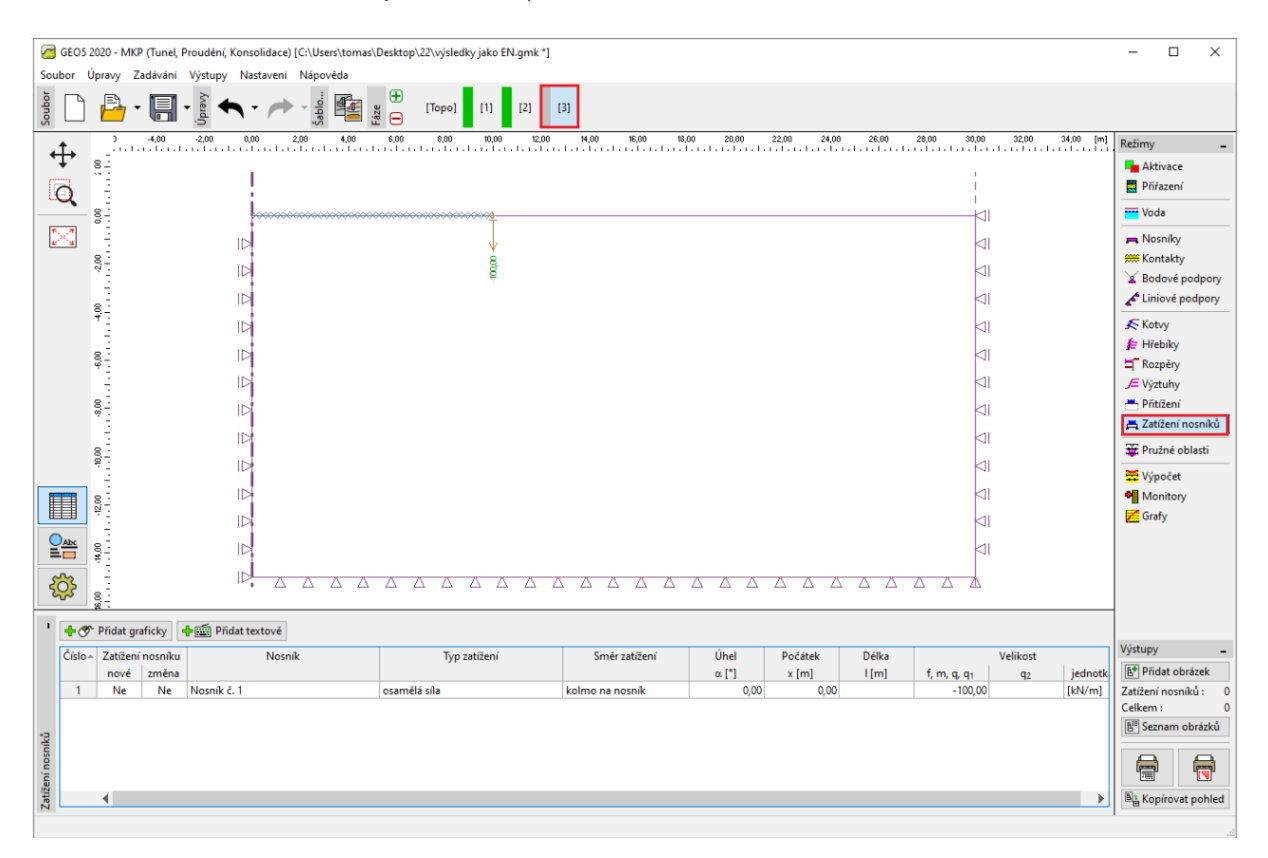

Rám "Zatížení nosníků" – Fáze budování 3

Poté znovu provedeme výpočet a zjistíme hodnoty deformací. Celkové sednutí  $d_z$  po odtížení povrchu terénu je 69,6 mm.

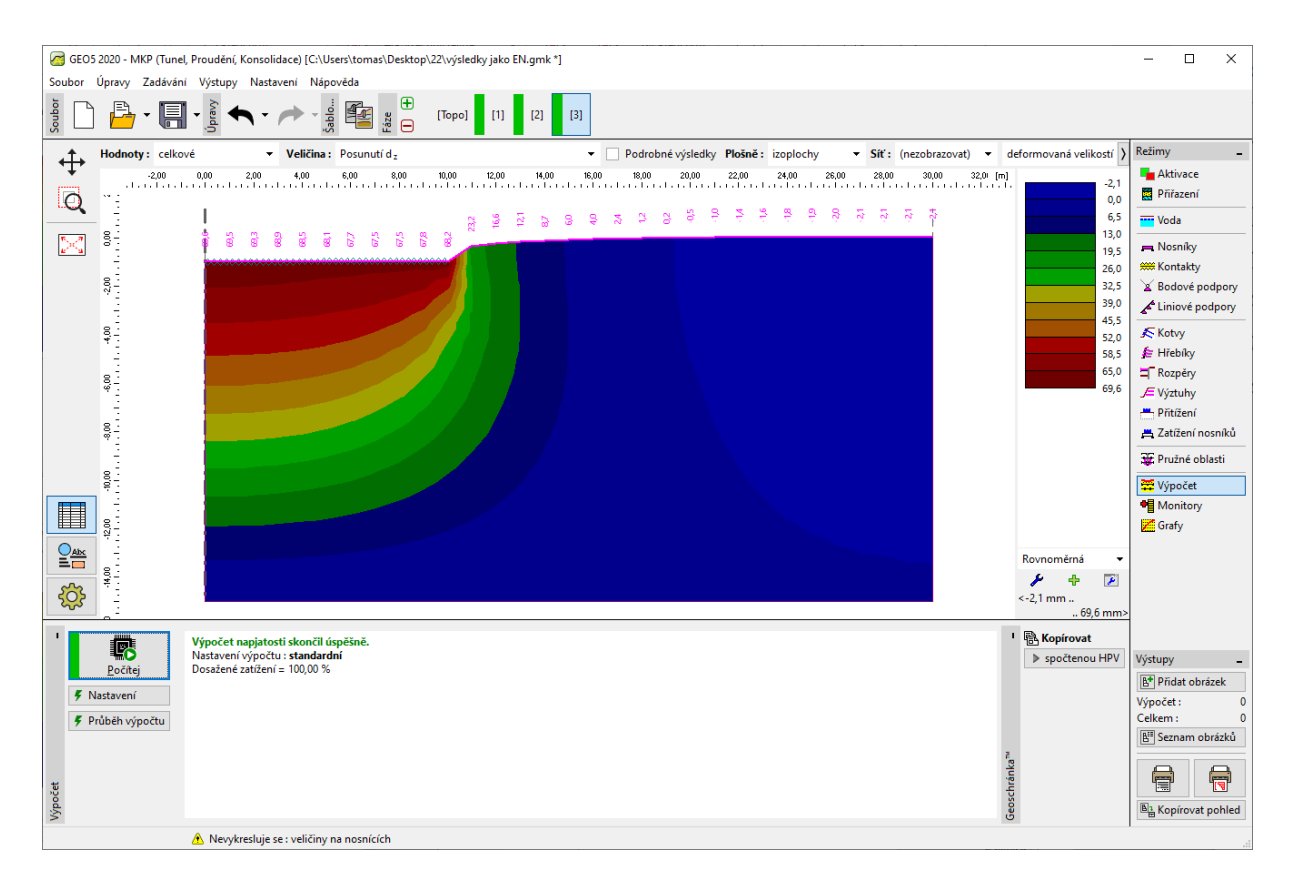

Rám "Výpočet" – Fáze budování 3 (svislá deformace  $d_z$  s poklesovou kotlinou)

Nyní si prohlédneme průběhy radiálních momentů  $M_r [kNm/m]$  pro 2., resp. 3. fázi budování (pomocí tlačítka "Zobrazit" v záložce "Průběhy") a velikost lokálních extrémů zaznamenáme do tabulky. Na tyto hodnoty lze v libovolném statickém programu (např. FIN EC – BETON 2D) navrhnout a posoudit hlavní nosnou výztuž kruhového základu sila.

| GEO5 2020 - MKP (Tunel, Proudění, Konsolidace) [C:\Users\tomas\D | Desktop\22\22_CS\cs.gmk *]                                                | – 🗆 X                            |
|------------------------------------------------------------------|---------------------------------------------------------------------------|----------------------------------|
| Soubor Úpravy Zadávání Výstupy Nastavení Nápověda                |                                                                           |                                  |
| Soubs State                                                      | <ul> <li>● [Topo]</li> <li>[1]</li> <li>[2]</li> <li>[3]</li> </ul>       |                                  |
| Hodnoty: celkové - Veličina: Posunutí d                          | z Podrobné výsledky Plošně : (nezobrazovat) 🔻 Siť : (nezobrazov           | at) 🕶 nedeformovaná 💌 💙 Režimy 💶 |
| 0 44,00 -2,00 0,00 2,00 4,00 6,                                  | 00 8,00 10,00 12,00 14,00 18,00 18,00 20,00 22,00 24,00 28,00 28,00 30,00 | 32,00 34,00 [m]                  |
|                                                                  |                                                                           |                                  |
|                                                                  | 2                                                                         | Nomic                            |
| 8.2                                                              | www.com/com/com/com/com/com/com/com/com/com/                              | Kontakty                         |
| °:                                                               |                                                                           | * Bodové podpory                 |
|                                                                  |                                                                           | Liniové nodnory                  |
| No. 10 10 10 10 10 10 10 10 10 10 10 10 10                       |                                                                           | <u>2</u> - Embre poupory         |
|                                                                  | 1                                                                         | Kotvy Kotvy                      |
| 8                                                                |                                                                           | 🚰 Hřebíky                        |
|                                                                  |                                                                           | Rozpéry                          |
| 8. 10                                                            |                                                                           | J= Výztuhy                       |
|                                                                  |                                                                           | Přitížení                        |
| 8                                                                |                                                                           | 📇 Zatížení nosníků               |
|                                                                  |                                                                           | 🐺 Pružné oblasti                 |
| 8                                                                |                                                                           | 🗮 Výpočet                        |
| P = 10                                                           |                                                                           | Monitory                         |
|                                                                  |                                                                           | 📶 Grafy                          |
|                                                                  |                                                                           |                                  |
| OAK                                                              | 2                                                                         |                                  |
|                                                                  |                                                                           |                                  |
|                                                                  |                                                                           | < - 2.0 mm                       |
|                                                                  |                                                                           | 101,7 mm> Legenda                |
| 1 Mars Zat                                                       |                                                                           | Uložené pohledv Mr [kNm/m]       |
| vypocet                                                          | Veličiny na nosnících Popisy a šrafy                                      | Vístupy                          |
| pina barva 👻 Veirciny na nosnicich                               | Moment radiální (M <sub>r</sub> ) odstiny šedé                            | Zádné><br>Bt Didat obrázak       |
| Hodnoty na ploše                                                 | Normalova sila radialni - tlak (Nr <sup>-</sup> ) Vymezení rozsahu        | + Uložit Správce Výpočet : 0     |
| Skiopené řezy                                                    | Porousaijící síla (n) Měřítko vodorovné                                   | Celkem: 0                        |
| E Směry                                                          | Meřítko svislé                                                            | E <sup>III</sup> Seznam obrázků  |
| Poklesová kotlina                                                | Normálová síla obvodová - tlak (n <sub>0</sub> -)                         |                                  |
| Ueškerá nastavení výsledků se vykreslují korektně.               | Normálová síla obvodová - tah (n <sub>9</sub> +)                          | Výchozí<br>nastavení             |
| astav                                                            | Kolmá deformace (D)                                                       | X Zavň                           |
| Z                                                                | ~                                                                         | Kopirovat ponied                 |
|                                                                  |                                                                           |                                  |

Rám "Výpočet" – Fáze budování 2 (průběhy radiálních momentů  $M_r$ )

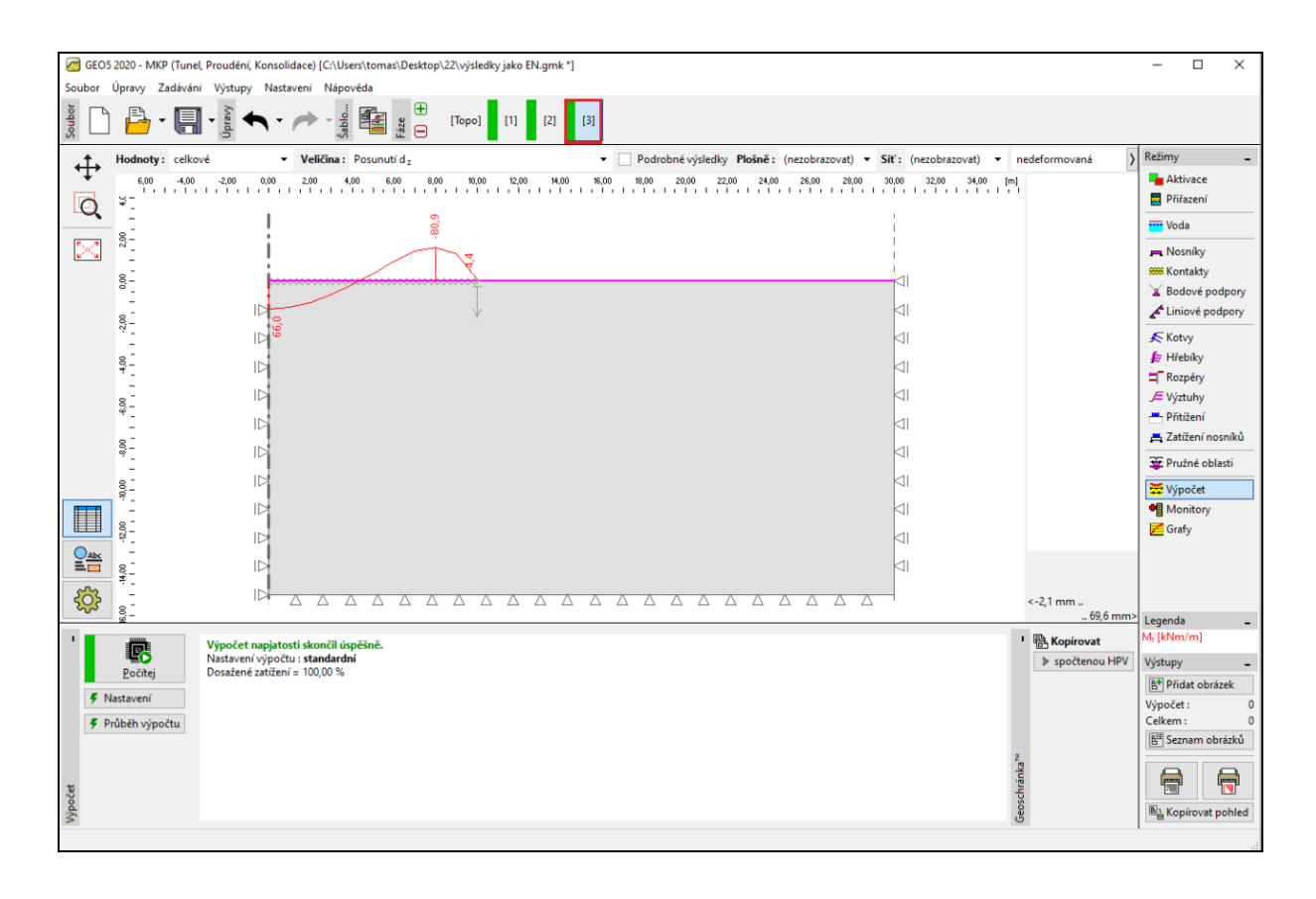

Rám "Výpočet" – Fáze budování 3 (průběhy radiálních momentů  $M_r$ )

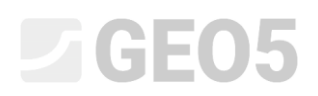

Vyhodnocení výsledků:

V následující tabulce jsou zobrazeny hodnoty celkového sednutí  $d_z [mm]$  a radiálních momentů  $M_r [kNm/m]$  pro 2. a 3. fázi budování, ve kterých jsme modelovali zatížení, resp. odtížení kruhového základu sila. Tento výpočet jsme provedli pro Mohr-Coulombův materiálový model s délkou hrany sítě trojúhelníkových prvků 1,0 m.

| Materiálový  | Fáze 2       | Fáze 3       | Fáze 2        | Fáze 3        |
|--------------|--------------|--------------|---------------|---------------|
| model        | $d_{z}$ [mm] | $d_{z}$ [mm] | $M_r [kNm/m]$ | $M_r [kNm/m]$ |
| Mohr-Coulomb | 101.7        | 69.6         | + 169.0       | +66           |
| (1,0 m)      |              |              | - 31.2        | - 80.9        |

Výsledky celkového sednutí  $d_z$  a radiálních momentů  $M_r$  pro jednotlivé fáze budování

### Závěr

Z výsledků zkoumaných veličin lze vyvodit několik následujících závěrů:

- Při naplnění síla (vlivem působení rovnoměrného spojitého zatížení) převládá po délce nosníku kladný ohybový moment, kdy jsou tažena jeho spodní vlákna.
- Při vyprázdnění sila (vlivem následném odtížení) dochází k zatížení kruhového základu pouze od působení jeho stěn. Po délce nosníku převládá záporný ohybový moment, tj. k tahu dochází v jeho horních vláknech.